To save course records:

- 1. Log in to Meta
- 2. Click the "Curriculum" button and choose "courses"

| Y | ʻuba | a College   |         |        |                                |              |             |     |         |                    |          | S0382326@ycc | cd.ed | u 🌣                  |
|---|------|-------------|---------|--------|--------------------------------|--------------|-------------|-----|---------|--------------------|----------|--------------|-------|----------------------|
| С | u    | rriC        | ūne     | t      | Curriculum                     | Арр          | rovals      | 139 |         |                    |          | Create Pro   | posa  | B                    |
| Γ | С    | ourses      |         |        | Course (New Search<br>Preview) | roposals     | College 👻   | Sul | bject 👻 | Proposal Type 👻    | Status 🔻 | I Sort Optio | ons   | ≰ Export<br>Q Search |
| Ľ |      | Institution | Subject | Course | Program                        |              |             |     | Туре    | 2                  |          | Status       | Rep   | oorts                |
|   | •    | YC          | AG      | 32     | Program (New Search            | þ            |             |     | YC -    | Course Inactivatio | n        | Historical   |       |                      |
|   | •    | YC          | ETHN    | 1      | Preview)                       | tion To Chi  | cano Studie | es  | YC -    | Course Inactivatio | n        | Historical   |       |                      |
|   | Þ    | YC          | PSYCH   | 46     | Package                        | mal Psycho   | ology       |     | YC -    | Course Inactivatio | n        | Historical   |       |                      |
|   | Þ    | YC          | PSYCH   | 46     | Package (New Search            | mal Psycho   | ology       |     | YC -    | Revised Course     |          | Historical   |       |                      |
|   | ŀ    | YC          | VETT    | 15     | Preview)                       | Animal M     | edicine     |     | YC -    | Course Inactivatio | n        | Historical   |       |                      |
| ŀ | ×    | YC          | FIRTC   | 64BO   | Catalog                        | anced Fire   | Technology  | ,   | YC -    | Course Inactivatio | n        | Historical   |       |                      |
|   | Þ    | YC          | OA      | 54B    | Catalog (New Search            | d Medical 1  | Terminology | ,   | YC -    | Course Inactivatio | n        | Historical   |       |                      |
|   | •    | YC          | OA      | 61L    | Preview)                       | d Office Pro | ocedures    |     | YC -    | Course Inactivatio | n        | Historical   |       |                      |

## 3. Choose the "my institution" bubble

| Yuba College                                    | S0382326@yccd | .edu 🙀                                          |                |                                |         |  |  |  |  |
|-------------------------------------------------|---------------|-------------------------------------------------|----------------|--------------------------------|---------|--|--|--|--|
| curriQunet Curriculum Approvals Create Proposal |               |                                                 |                |                                |         |  |  |  |  |
| Cours                                           | es            | My Courses     Subject:All     Status:All       | Title / Course | e # Se<br>sh: 02/10/2020 11:48 | arch 💌  |  |  |  |  |
| Subject                                         | Course # 🔺    | Title                                           | Status         | Created On                     | Reports |  |  |  |  |
| MATH                                            | 52L           | MATH 52L - Intermediate Algebra with Lab        | Ø Draft        | 8/10/2017                      |         |  |  |  |  |
| ESL                                             | 533           | ESL 533 - High-Beginning Grammar                | O Historical   | 11/12/2016                     |         |  |  |  |  |
| ANTHR                                           | 1             | ANTHR 1 - Introduction To Physical Anthropology | Active         | 10/18/2016                     |         |  |  |  |  |

## 4. Select your discipline in the drop down menu

| Yuba College | Yuba College S0382326@yccd.edu       |                                                     |                                                                                     |            |                              |                          |          |  |  |  |  |
|--------------|--------------------------------------|-----------------------------------------------------|-------------------------------------------------------------------------------------|------------|------------------------------|--------------------------|----------|--|--|--|--|
| curri        | Curriculum Approvals Create Proposal |                                                     |                                                                                     |            |                              |                          |          |  |  |  |  |
| Cours        | es                                   | <ul><li>My Courses</li><li>My Institution</li></ul> | Subject:All                                                                         | Status:All | Title / Course<br>last refre | e # Ssh: 02/10/2020 11:4 | Search 💌 |  |  |  |  |
| Subject      | Course # 🔺                           | Title                                               | Select All Select None                                                              |            | Status                       | Created On               | Reports  |  |  |  |  |
| MATH         | 52L                                  | MATH 52L - Intermediate Alg                         | Administration<br>(OSH) YC - Occupational                                           |            | Ø Draft                      | 8/10/2017                |          |  |  |  |  |
| ESL          | 533                                  | ESL 533 - High-Beginning G                          | Safety and Health <ul> <li>(PE) YC - Physical Education</li> </ul>                  |            | O Historical                 | 11/12/2016               |          |  |  |  |  |
| ANTHR        | 1                                    | ANTHR 1 - Introduction To P                         | (PHIL) YC - Philosophy (PHYS) YC - Physics (PLVC) YC - Physics (PLVC) YC - Physical |            | Active                       | 10/18/2016               |          |  |  |  |  |
| ECE          | 1                                    | ECE 1 - Introduction to ECE                         | Cience (PLSCI) YC - Plant Science                                                   |            | O Historical                 | 9/6/2016                 |          |  |  |  |  |
| FRNCH        | 1                                    | FRNCH 1 - Elementary Frence                         | (POLSC) YC - Political     Science                                                  |            | Active                       | 9/16/2016                |          |  |  |  |  |
| BIOI         | 1                                    | RIOL 1 - Principles of Riolog                       | (PSYCH) YC - Psychology                                                             |            | Active                       | 3/9/2010                 |          |  |  |  |  |

5. Search for all active and approved courses using the drop down menus

| Yuba College S0382326@yccd.edu |            |                                                 |                                       |                    |  |  |  |  |  |  |
|--------------------------------|------------|-------------------------------------------------|---------------------------------------|--------------------|--|--|--|--|--|--|
| curr                           | Qūn        | et Curriculum Approvals                         | 139                                   | Create Proposal    |  |  |  |  |  |  |
| Cours                          | es         | My Courses     Subject:All                      | Status:All                            | arch ▼             |  |  |  |  |  |  |
| Subject                        | Course # 🔺 | Title                                           | Select All Select None                | Created On Reports |  |  |  |  |  |  |
| MATH                           | 52L        | MATH 52L - Intermediate Algebra with Lab        | Active                                | 8/10/2017          |  |  |  |  |  |  |
| ESL                            | 533        | ESL 533 - High-Beginning Grammar                | Deleted                               | ar 11/12/2016      |  |  |  |  |  |  |
| ANTHR                          | 1          | ANTHR 1 - Introduction To Physical Anthropology | Historical     Active       In Review | 10/18/2016         |  |  |  |  |  |  |
| ECE                            | 1          | ECE 1 - Introduction to ECE Curriculum          | Inactive     Rejected     Historic    | al 9/6/2016        |  |  |  |  |  |  |
| FRNCH                          | 1          | FRNCH 1 - Elementary French, Part 1             | Active                                | 9/16/2016          |  |  |  |  |  |  |

## 6. Click on the course title

| Yuba College S0382326@yccd.edu  |            |                                                 |                              |            |                 |  |  |  |  |
|---------------------------------|------------|-------------------------------------------------|------------------------------|------------|-----------------|--|--|--|--|
| curriQunet Curriculum Approvals |            |                                                 |                              |            |                 |  |  |  |  |
| Cours                           | es         | My Courses My Institution PSYCH Active,Approved | Title / Cours     last refre | e # S      | earch 💌<br>6:14 |  |  |  |  |
| Subject                         | Course # 🔺 | Title                                           | Status                       | Created On | Reports         |  |  |  |  |
| PSYCH                           | 12         | PSYCH 12 - Human Sexuality & Sexual Behavior    | Ø Active                     | 4/10/2017  |                 |  |  |  |  |
| PSYCH                           | 12         | PSYCH 12 - Human Sexuality and Sexual Behavior  | Approved                     | 8/12/2019  |                 |  |  |  |  |
| PSYCH                           | 1A         | PSYCH 1A - General Psychology                   | Approved                     | 8/13/2019  |                 |  |  |  |  |
| PSYCH                           | 1A         | PSYCH 1A - General Psychology                   | Active                       | 3/9/2010   |                 |  |  |  |  |

NOTE: If there are is an "Active" and an "Approved" course, the "Approved" course is the one you want to click on as it is the newer course.

## 7. Choose the "all fields" report from the Report icon to the upper right

| Yuba College             |                                      |            |                  |         | S03        | 382326@yccd.edu | ☆       |
|--------------------------|--------------------------------------|------------|------------------|---------|------------|-----------------|---------|
| curr <mark>iQ</mark> ūne | et Cur                               | riculum    | 139<br>Approvals |         |            | Create Proposal |         |
| YC - Revised Co          | ourse: PSYC                          | H 1A - Ger | neral Psychology | 1       |            |                 | - /     |
| View Course Proposal     | Jnapprove Course Pr                  | roposal    |                  |         |            | Rep             | orts 🔻  |
| History Status           |                                      |            |                  |         |            | Course Outline  |         |
| Action Date              | Step                                 | Step Type  | User Fullname    | Action  | Action Cor | Comparison      |         |
| 11/25/2019 09:33 AM      | District Analyst<br>(State Approval) | Required   | Lani Aguinaldo   | Approve |            | All Fields      |         |
| 11/18/2019 12:52 PM      | District Analyst<br>(Board Approval) | Required   | Lani Aguinaldo   | Approve |            |                 | ports 💌 |

- 8. Convert to PDF and save (will need to have Adobe installed on computer to do this) or print
- 9. Degrees and certificates can be saved/ the same way, just go to step 2, and choose "programs" instead of "courses."

| Yuba College               | _                            | _        | _         | _                                  |   |          | S0382326@yccd.e | du 🖸      |
|----------------------------|------------------------------|----------|-----------|------------------------------------|---|----------|-----------------|-----------|
| curriQūnet                 | Curriculum                   | Арр      | provals   | 39                                 |   |          | Create Propos   | al 💽      |
| Courses                    | Course<br>Course (New Search | roposals | College 👻 | Subject 👻 Proposal Type 👻 Status 👻 |   | Status 👻 | I Sort Options  | 📥 Export  |
|                            | Preview)                     | ×        |           | Keyword Search:                    |   |          |                 | Q, Search |
| Institution Subject Course | Program                      |          |           | Туре                               | 2 |          | Status Re       | eports 着  |